# 「事業者システム 200904」における変更点

| 1 | 事業者メンテナンス画面の修正箇所・・ | <br>• | • | • | • | • | • | • | • | • | • | • | 2  |
|---|--------------------|-------|---|---|---|---|---|---|---|---|---|---|----|
| 2 | 対象者管理画面の修正箇所・・・・・  | <br>• | - | • | • | • | • | • | • | • | • | - | 9  |
| 3 | 請求明細書情報登録画面の修正箇所・・ | <br>• | • | • | • | • | • | • | • | • |   | • | 14 |
| 4 | サービス利用計画請求書画面の修正箇所 | <br>• | • | • | • | • | • | • | • | • |   | • | 15 |
| 5 | 上限管理結果表情報登録画面の修正箇所 | <br>• | • | • | • | • | • | • |   |   |   | • | 16 |
| 6 | サービス提供実績記録票画面の修正箇所 | <br>• | • | • | • | • | • | • | • | • | • | • | 17 |

#### 1 事業所メンテナンス画面の修正箇所

今回の平成21年4月報酬改正において追加(削除)された項目について修正 を行い、また、国保連合会のインターフェースについて、従前の事業者システ ム200709では対応していなかった部分の変更を行いました。なお、事業者メン テナンス画面の変更は、提供サービス登録画面のみとなります。

【サービス事業所メンテナンス画面の提供サービス登録画面】

基本項目、加算項目、減算・単価項目の3つの画面を新設し、タブによる切 替を行なうように修正しました。

| 争兼者 | "情報提供サービス画面       |             |                       |        |                       |     |
|-----|-------------------|-------------|-----------------------|--------|-----------------------|-----|
| 事   | 業者情報提供サー          | ービス情報メンテ    | ナンス画面                 |        |                       |     |
|     | サービス追加            | 追加完了        | 追加取消                  |        | 削除                    | 入力完 |
|     | 基本要件              |             |                       |        |                       |     |
|     | サービス種類            | 生活介護        | <mark>· </mark> サービス提 | 供単位番号  | 0 <mark>提供単位</mark> 番 | 号名  |
| 唐   | 甚本項目 ┃ 加宜項目 ┃ 減宜功 |             | タブによる切替               | で、画面表示 | 示を変更しま                |     |
| T   | 事業所名              |             | す。                    |        |                       |     |
|     | 提供事業所番号           | 2310000001  | 主たる事業所情報              | בצ°∽!  |                       |     |
|     | 提供事業所名カナ          | デストシ*キ*ヨウシャ |                       |        |                       |     |
|     | 提供事業所名略称          | テスト事業所      |                       |        |                       |     |
|     | 提供事業所名正式          | 名テスト事業所     |                       |        |                       |     |
|     |                   | ,           |                       |        |                       |     |
|     | Ļ                 |             |                       |        |                       |     |
|     |                   |             |                       |        |                       |     |
|     | 基本項目 加算項目         | 減算項目·単価項目   |                       |        |                       |     |

## ■ 事業者システム 200709 との比較

【事業者システム 200709 の提供サービス登録画面】

| 事業 | 着情報提供サービス画面 |                 |                            |          |   |
|----|-------------|-----------------|----------------------------|----------|---|
|    | 事業者情報提供サー   | ビス情報メンテナンス      | マ画面                        |          |   |
|    | 提供事業所番号     | 2310000001 主たるる | 事業所情報コピー                   |          |   |
|    | 提供事業所名カナ    | テストシ゛キ゛ョウシャ     |                            |          |   |
|    | 提供事業所名略称    | アイネス事業者満 居      | 宅介護等事業所あああ                 |          |   |
|    | 提供事業所名正式名   | テスト事業者正式名       | 居宅介護等事業所                   |          |   |
|    |             |                 |                            |          |   |
|    | サービス種類      | 生活介護            | 「ケービス提供単位番号」               | □提供単位番号名 |   |
|    | 多機能要件       | 有               | •                          |          |   |
|    | 利用定員        | 2               | 0 算定用定員区分                  | 40人以下    | • |
|    | 施設区分        |                 | ] 平均利用人員(児童ティ)             |          | • |
|    |             |                 | _                          |          |   |
|    | 人員配置区分      | _ Ⅱ型(2:1 以上) _  |                            | ĺπ       | _ |
|    | 平均障害程度区分    | 5以上 、           | , _ <mark> ト 身正 幸 牛</mark> | J III    |   |
|    | 単位数単価       | 106             | D                          |          |   |
|    | 单位数单值· 遷延性分 |                 |                            |          |   |
|    |             |                 |                            | 0        |   |
|    | 大規模住居滅算     |                 | 」 定員超過減算有無                 | 無        | - |
|    | 職員欠如減算      | 無               | 視聴覚言語支援体制                  | 有        | • |
|    | 栄養管理体制加算    | <u> </u>        | 就労移行支援体制                   |          | • |
|    | 精神退院支援施設加算  | [               | 目標工貫達成加算                   |          | • |
|    | 利用期間初過浦質方無  | F               | 小用胡本娄加笛                    |          | - |

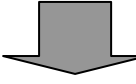

【「事業者システム 200904」の提供サービス登録画面:基本項目】

| サービス追加                 | 追加完了        | 追加取消         |          | 削除 | 入力完了     | キャンセル |
|------------------------|-------------|--------------|----------|----|----------|-------|
| ままませ                   |             |              |          |    |          |       |
| <b>生平安</b> 什           | 压油众罐        |              | 提供单位来号 🗌 |    | 무소       |       |
|                        | 工作// 設      |              |          |    |          |       |
| ⊼項目 <u>加算項目 減算項</u> 目  | ・単価項目       |              |          |    |          |       |
| ま光ゴク                   |             |              |          |    |          |       |
| 爭美所名                   |             |              |          |    |          |       |
| 提供事業所番号                | 2310000001  | 主たる事業所作      | 報コピー     |    |          |       |
| 提供事業所名カナ               | デストシーキーヨウシャ |              |          |    |          |       |
| 提供事業所名略称               | - テスト事業所    |              |          |    |          |       |
| 提供事業所名正式名              | - テスト事業所    |              |          |    |          |       |
| <u></u>                | 供           |              |          |    |          |       |
| <b>本本報酬并定安</b><br>利用定冒 | ··          |              | 目定員区分    |    |          | -     |
| 施設区分                   |             | •            |          |    |          |       |
| 人員配置区分                 |             | <u></u><br>1 | 算定基準     | -  | -        |       |
| 平均障害程度区分               |             |              | 内居宅介護利用型 |    | <u> </u> |       |
| 単位数単価                  |             |              |          |    |          |       |
| 単位数単価· 遷延性·            | 分           | 0            |          |    |          |       |
|                        |             |              |          |    |          |       |
|                        |             |              |          |    |          |       |
|                        |             |              |          |    |          |       |

## 【事業者システム 200709 の提供サービス登録画面】

| 単位数単価            | 1060     |           |          |   |
|------------------|----------|-----------|----------|---|
| 単位数単価· 遷延性分      |          |           |          |   |
|                  |          |           |          |   |
| 大規模住居減算          | •        | 定員超過減算有無  | 無        |   |
| <b>2011日本加減等</b> | · · · ·  | 祖陣堂言語支援休制 | 宿 ,      | _ |
| 栄養管理体制加算         |          | 就労移行支援体制  |          |   |
| 精神退院支援施設加算       | <b>•</b> | 目標工賃達成加算  | •        |   |
| 利用期間超過減算有無       | <b>•</b> | 小規模事業加算   | <b>_</b> |   |
| 夜間支援体制加算         | •        | 小規模夜間支援加算 | •        |   |
| 朝食単価             | 221      | 夕食単価      | 223      |   |
| 昼食単価             | 222      | 一日食事単価    | 224      |   |
|                  |          |           |          |   |
| 光熱水費 日額          | 225      | 光熱水費 月額   | 226      |   |
| 家賃               | 227      | 日用品費      | 228      |   |
| 食材費              | 229      | 入浴料       | 2210     |   |
| 送迎費              | 2211     | 間食        | 2212     |   |
| スの体              | 0010     |           |          |   |

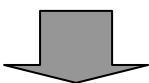

## 【「事業者システム 200904」の提供サービス登録画面:加算項目】

| サービス追加            | 追加完了    | 追加取消     | 前時             | 大力完了 キャンセ | ル |
|-------------------|---------|----------|----------------|-----------|---|
| 基本要件              |         | •        |                |           |   |
| サービス種類            | 生活介護    |          |                |           |   |
|                   |         | 加算       | 要件は平成 21 年 4 / | 月報酬改正で新た  |   |
| 本項目 加算項目 減算功      | 頁目·単価項目 | レン追      | 加それたものの対応      | ち行いました    |   |
| 加省更供              |         |          |                |           |   |
| /川昇女   <br>送迎加賀宝飾 | 1       |          | 小祖趙事業加質        |           |   |
|                   |         |          | 常動医師加算         |           |   |
| 強度行動特別支援          | 加算      |          | 食事提供体制加算       | 無         |   |
| 視聴覚言語支援体          | 制無      |          | 訪問訓練           |           |   |
| 自活訓練加算I           |         | -        | 自立生活支援加算       |           |   |
| 自活訓練加算Ⅱ           |         | •        | 神経内科医加算        |           |   |
| 重度障害者支援加          | 算       | •        | 短期滞在加算         | •         |   |
| 重度障害者支援加          | 算基本     | •        | 目標工賃達成加算       | ·         |   |
| 重度障害者支援加          | 算重度     | •        | 夜間支援体制加算       | <u> </u>  |   |
| 重度障害者支援加          | 算Ⅱ      | -        | 精神退院支援施設加算     | <u> </u>  |   |
| 重度重複加算            |         | <u> </u> | 栄養士配置加算        | <u> </u>  |   |
| <u> </u>          |         | <u>•</u> |                |           |   |
| リハビリテーションガ        | 加算無     | •        | 通勤者生活支援加算      | -         |   |
| 福祉専門職員配置          | 加算無     | <u> </u> | 就労支援関係研修修了加算   |           |   |
| 地域移行個別支援特         | 別加算     | •        | 目標工貨達成指導負加算    |           |   |
| 特定事業所加算区          | 分       | •        | 単独型加算          | ·         |   |
| 相談特定事業所加算         | 区分      | •        | 小規模定員加算        | · ·       |   |
| 指導員加配加算           |         | •        | 人員配置体制加算       | 無 _       |   |
| 重度者支援体制加          | 算       | •        | 地域移行支援体制強化加算   |           |   |
| 夜勤職員配置加算          |         | •        | 視障害者専門職員配置加算   | · ·       |   |

| NO | 項目名         | 関係サービス                |
|----|-------------|-----------------------|
| 1  | 送迎加算実施      | 児童デイ                  |
| 2  | 看護師体制加算     | 身体療護入所、施設入所支援         |
| 3  | 常勤医師加算      | 身体更生入所、身体療護入所         |
| 4  | 強度行動特別支援加算  | 知的更生入所                |
| 5  | 食事提供加算      | 日中活動系、通所施設、通勤寮        |
| 6  | 訪問訓練の有無     | 自立機能訓練、自立生活訓練         |
| 7  | 自活訓練加算Ⅰ、Ⅱ   | 知的更生入所、知的授産入所         |
| 8  | 神経内科医加算     | 身体療護入所                |
| 9  | 重度障害者支援加算   | СН                    |
| 10 | 短期滞在加算      | 自立生活訓練                |
| 11 | 重度障害者支援加算基本 | 施設入所支援                |
|    | $\sim I$    |                       |
| 12 | 重度重複加算      | 通勤寮以外の旧法施設            |
| 13 | 栄養士配置加算     | 短期入所、施設入所支援、知的更生通所、知的 |
|    |             | 授産通所                  |

■ 国保連合会インターフェースに対応するために追加した項目

|  | 平成 21 | 年4 | 月報酬改正に伴い追加し | した項目 |
|--|-------|----|-------------|------|
|--|-------|----|-------------|------|

| NO | 項目名         | 関係サービス                   |
|----|-------------|--------------------------|
| 1  | リハビリテーション加算 | 生活介護、自立機能訓練、身障更生入所、身障    |
|    |             | 更生通所、身障療護入所、身障療護通所       |
| 2  | 通勤者生活支援加算   | 宿泊型自立訓練                  |
| 3  | 福祉専門職員配置加算  | 生活介護、児童デイ、CH、GH、宿泊型自立訓練、 |
|    |             | 自立機能訓練、自立生活訓練、就労移行支援、    |
|    |             | 就労継続支援                   |
| 4  | 就労支援関係研修修了加 | 就労移行支援                   |
|    | 算           |                          |
| 5  | 地域移行個別支援特別加 | CH、施設入所支援、GH、宿泊型自立訓練     |
|    | 算           |                          |
| 6  | 目標工賃達成指導員加算 | 就労継続支援B型                 |
| 7  | 特定事業所加算区分   | 居宅介護、重度訪問介護、行動援護         |
| 8  | 単独型加算       | 短期入所                     |
| 9  | 相談特定事業所加算区分 | 相談支援                     |
| 10 | 小規模定員加算     | 施設入所支援                   |

| 11 | 指導員加配加算     | 児童デイ    |
|----|-------------|---------|
| 12 | 人員配置体制加算    | 生活介護    |
| 13 | 重度者支援加算     | 就労継続支援  |
| 14 | 地域移行支援体制強化加 | 宿泊型自立訓練 |
|    | 算           |         |
| 15 | 夜勤職員配置加算    | 施設入所支援  |
| 16 | 視覚障害者専門職員配置 | 自立機能訓練  |
|    | 加算          |         |

## ■ 平成 21 年 4 月報酬改正に伴い削除される項目

| NO | 項目名         | 関係サービス |
|----|-------------|--------|
| 1  | 栄養管理体制加算    | 施設入所支援 |
|    | ⇒栄養士配置加算に変更 |        |
| 2  | 小規模夜間支援加算   | СН     |
| 3  | 小規模事業加算     | CH、 GH |

## 【事業者システム 200709 の提供サービス登録画面】

| 1.模住居滅算 <u>定員超過滅算有無</u> 無 <u>·</u>                      |   |
|---------------------------------------------------------|---|
| <mark>「欠如減算 ────────────────────────────────────</mark> | I |
| *************************************                   | Í |
| ▶退院支援施設加算                                               | I |
| 期間超過減算有無 🗾 小規模事業加算 🗾                                    | Ĩ |
| 」支援体制加算小規模夜間支援加算                                        | Í |
|                                                         | - |
| t <b>単価</b> 221 <mark>夕食単価</mark> 223                   |   |
| t <b>単価</b> 222 <mark>一日食事単価</mark> 224                 |   |
| <b>水費 日額</b> 225 光熱水費 月額 228                            |   |
| 227 日用品費 228                                            |   |
| 1費 229 入浴料 2210                                         |   |
| P費 2211 間食 2215                                         |   |
| 2213                                                    |   |
|                                                         |   |

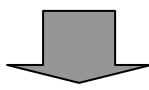

【「事業者システム 200904」の提供サービス登録画面:減算・単価項目】

| 事業者情報提供サービス画面               |                     |                      |       |                      |      |       |
|-----------------------------|---------------------|----------------------|-------|----------------------|------|-------|
| 事業者情報提供サ                    | ービス情報メンテ            | ナンス画面                |       |                      |      |       |
| サービス追加                      | 追加完了                | 追加取消                 |       | 削除                   | 大力完了 | キャンセル |
| 基本要件                        |                     |                      |       |                      |      |       |
| サービス種類                      | 生活介護                | <mark>・</mark> サービス提 | 供単位番号 | 0 <mark>提供単位番</mark> | 号名   |       |
| 其末項日 加管項日 減管                | 項目·単価項目             |                      |       |                      |      |       |
| <u>減算要件</u><br>大規模住居滅算      |                     | Ţ                    |       |                      |      |       |
|                             |                     |                      |       |                      |      |       |
| 利用期間超過減少                    | 算有無                 | <u> </u>             |       |                      |      |       |
| 定員超過減算有熱                    | <mark>馬</mark> 魚    | •                    |       |                      |      |       |
| 各種単価                        |                     |                      |       |                      |      |       |
| 朝食単価                        |                     | 单価 🛛 🗌               | 0     |                      |      |       |
| 昼食単価                        |                     | <b>主事単価</b>          | 0     |                      |      |       |
| 光熱水費 日額                     | 0 <mark>光熱</mark> 7 | <u>▶費月額</u>          | 0     |                      |      |       |
| 家賃                          |                     |                      | 0     |                      |      |       |
| <u>食材費</u><br>送流费           |                     | <sup>3</sup>         | 0     |                      |      |       |
| <u>、<br/>本 迎 背</u><br>子 の 他 |                     | I                    | U     |                      |      |       |
|                             |                     |                      |       |                      |      |       |
|                             |                     |                      |       |                      |      |       |
|                             |                     |                      |       |                      |      |       |
|                             |                     |                      |       |                      |      |       |
|                             |                     |                      |       |                      |      |       |
|                             |                     |                      |       |                      |      |       |
|                             |                     |                      |       |                      |      |       |
|                             |                     |                      |       |                      |      |       |
|                             |                     |                      |       |                      |      |       |

また、サービスの表示状態により、提供サービス修正・削除モードと提供サ ービス追加モードに画面が切り替わります。

■ 提供サービス修正・削除モード(登録済サービスを修正または削除する場合の画面モード)

| 事業者種取得供以                                                                                                    | こう情報パンプ                                                                                                    | ナンス画面                                                                                                    |                                                                                                    |                                                                                                    |                                                                                                    |                                                              |
|----------------------------------------------------------------------------------------------------|----------------------------------------------------------------------------------------------------|----------------------------------------------------------------------------------------------------|----------------------------------------------------------------------------------------------------|----------------------------------------------------------------------------------------------------|----------------------------------------------------------------------------------------------------|--------------------------------------------------------------|
| サービス追加                                                                                                    | 前サービス                                                                                                    | 次サービス                                                                                                    | 1                                                                                                    | 削除                                                                                                    | 入力完了                                                                                                    | キャンセル                                                        |
| 其木要件                                                                                                    | N                                                                                                    |                                                                                                    |                                                                                                    |                                                                                                    |                                                                                                    |                                                              |
| サービス種類                                                                                                    | 居宅介護                                                                                                    | サービス提                                                                                                    | 供単位番号                                                                                                    | 2 提供単位番                                                                                                    | 号名                                                                                                    | Q                                                            |
| 基本項目加算項目減算項目                                                                                                    | 単価項目                                                                                                    |                                                                                                    |                                                                                                    |                                                                                                    |                                                                                                    |                                                              |
| <b>重</b> 業所久                                                                                                    |                                                                                                    |                                                                                                    |                                                                                                    |                                                                                                    |                                                                                                    |                                                              |
| 提供事業所番号                                                                                                    | 2310000001                                                                                                    | 主たる事業                                                                                                    | ~                                                                                                    |                                                                                                    |                                                                                                    |                                                              |
| 提供事業所名カナ                                                                                                    | ·                                                                                                    |                                                                                                    | $\prec$                                                                                                    |                                                                                                    |                                                                                                    |                                                              |
| 提供事業所名略称                                                                                                    | ああああああ                                                                                                    | あああああああ                                                                                                    | $\overline{\}$                                                                                                    | <u></u>                                                                                                    |                                                                                                    |                                                              |
| 提供事業所名正式名                                                                                                    |                                                                                                    | জি জ জ জ জ জ জ জ জ জ জ                                                                                                    | 2                                                                                                    | <u> </u>                                                                                                    |                                                                                                    |                                                              |
| 基本報酬算定要                                                                                                    | <u>۴                                    </u>                                                                  | サー                                                                                                    | ビス追加、                                                                                                    | サービス移                                                                                                    | 動(前サ-                                                                                                    | ービス、次                                                        |
| <u>利用定員</u><br>施設区分                                                                                                    | _                                                                                                    |                                                                                                    | ビス)ボタ                                                                                                    | ンが表示さ                                                                                                    | れます。                                                                                                    |                                                              |
| 人員配置区分                                                                                                    |                                                                                                    | ++                                                                                                    | 当市公 コ                                                                                                    | <b>上 中 フ よ</b>                                                                                                    |                                                                                                    |                                                              |
| 平均障害程度区分                                                                                                    |                                                                                                    | また、                                                                                                    | 、削陈、八                                                                                                    | 刀元1、キ                                                                                                    | ヤノセル                                                                                                    | ハダン も押                                                       |
| 単位数単価<br>単位数単価・運延性4                                                                                                    | <u>}</u>                                                                                                    | 下可能                                                                                                    | 能となりま                                                                                                    | す。                                                                                                    |                                                                                                    |                                                              |
|                                                                                                    | <u></u>                                                                                                    |                                                                                                    |                                                                                                    |                                                                                                    |                                                                                                    | $\square$                                                    |
|                                                                                                    |                                                                                                    | ·                                                                                                    |                                                                                                    |                                                                                                    |                                                                                                    |                                                              |
| ■ 提供サービス                                                                                                    | 追加モード                                                                                                    | (新規サー                                                                                                    | ビスを啓給                                                                                                    | まする埋く                                                                                                    | 、 る 員 あ よ                                                                                                    | <b>ニ</b> ド)                                                  |
|                                                                                                    |                                                                                                    |                                                                                                    | こ ろ さ 보 ¤                                                                                                    |                                                                                                    |                                                                                                    | - 1*)                                                        |
| サービス修正モ                                                                                                    |                                                                                                    | きからサービ                                                                                                    | て追加ボ                                                                                                    | <sup>w</sup> ,の物口<br>々いを畑 <sup>-</sup>                                                                                                    | い回回て<br>下すスと                                                                                                    | - ド)<br>サービス                                                 |
| サービス修正モ                                                                                                    | <br>― ドの状態<br>+ <del>_</del> _                                                                                | まからサービ                                                                                                    | ス追加ボ                                                                                                    | <sup>&amp; y</sup> る場日<br>タンを押「                                                                                                    | の画面で                                                                                                    | 、サービス                                                        |
| サービス修正モ<br>追加モードになり                                                                                                    | ードの状態<br>ます。                                                                                                  | まからサービ<br>まからサービ                                                                                                    | ス追加ボ                                                                                                    | <sup>家 9</sup> る場日<br>タンを押 <sup>-</sup>                                                                                                    | 下すると、                                                                                                    | 、サービス                                                        |
| サービス修正モ<br>追加モードになり<br><sup>変者情報提供サービス画面</sup>                                                                                                    | ードの状態<br>ます。                                                                                                  | まからサービ<br>まからサービ                                                                                                    | ス追加ボ                                                                                                    | * 9 る場合<br>タンを押「                                                                                                    | 下すると、                                                                                                    | 、サービス                                                        |
| サービス修正モ<br>自加モードになり<br><sup>業者情報提供サービス画面</sup>                                                                                                    | ードの状態<br>ます。<br>- <del>ス情報×ンチ</del>                                                                           | まからサービ<br><del> サンス画面</del>                                                                                                    | ス追加ボ                                                                                                    | * 9 <sup>(3) あ</sup>                                                                                                    | 下すると、                                                                                                    | - 17<br>、サービス                                                |
| サービス修正モ<br>追加モードになり<br>業者情報提供サービス画面<br>手業者情報提供サービス画面                                                                                                    | ードの状態<br>ます。<br>- <u>ス情報メンチ</u><br><sup>- </sup>                                                              |                                                                                                    | ス追加ボ                                                                                                    | * 9 <sup>(3)</sup> 切切 E                                                                                                    | い<br>画<br>面<br>で<br>す<br>る<br>と<br>、                                                                                                    | - ービス<br>、サービス                                               |
| サービス修正モ<br>自加モードになり<br>業者情報提供サービス画面<br>手業者情報提供サービス追加<br>サービス追加<br>サービス追加                                                                                                    | ー ドの状態<br>ます。<br>- <del>ス情報×ンゴ</del><br><sub>追加完了</sub>                                                       |                                                                                                    |                                                                                                    | * y つるE<br>タンを押 <sup>-</sup>                                                                                                    | い<br>画<br>面<br>で<br>す<br>る<br>と<br>、<br>、<br>カ<br>完<br>了                                                                                                    | ・サービス<br>・サービス                                               |
| サービス修正モ<br>自加モードになり<br>業者情報提供サービス画面<br>事業者情報提供サービス通加<br>サービス通加<br>基本要件<br>サービス通知                                                                                                    | ー ドの状態<br>ます。<br>ス情報メンチ<br><sup>追加完了</sup>                                                                    |                                                                                                    |                                                                                                    |                                                                                                    | い<br>画<br>面<br>で<br>す<br>る<br>と<br>、<br>、<br>力完了                                                                                                    | - ービス<br>、サービス                                               |
| サービス修正モ<br>自加モードになり<br>業者情報提供サービス画面                                                                                                    | ードの状態<br>ます。<br>ス情報メンチ<br><sup>追加完了</sup>                                                                     |                                                                                                    | これを 豆頭 ス追加ボ                                                                                                    | * 9 <sup>(</sup> 3) 切合<br>タンを押 <sup>-</sup><br>削除<br>0 <u>提供単位</u> 番                                                                                                    | い<br>画<br>面<br>で<br>す<br>る<br>と<br>、<br>、<br>力完了<br>考名                                                                                                    | - 17)<br>、サービス<br>キャンセル                                      |
| サービス 修正モ<br>自加モード になり<br>業者情報提供サービス画面<br>学業者情報提供サービス通加<br>サービス追加<br>基本要件<br>サービス種類<br>基本項目 加道項目   減道項目                                                                                                    | ードの状態<br>ます。<br>メ <u>情報メン</u><br>追加究了                                                                         | ★からサービ     ★からサービ     ★       # ンス町町       追加取消                                                                                                    | ス追加ボ                                                                                                    | * 9 <sup>(</sup> 3 场 E<br>タンを押 <sup>-</sup><br><sup>削除</sup>                                                                                                    | い<br>画<br>面<br>で<br>す<br>る<br>と<br>、<br>予<br>考<br>名                                                                                                    | - ービス<br>、サービス<br>キャンセル                                      |
| サービス 修正モ<br>自加モード こなり<br>業者情報提供サービス画面<br>事業者情報提供サービス画面<br>サービス 通加<br>基本要件<br>サービス 種類<br>基本項目 加道項目 減道項目<br>事業所名                                                                                                    | ー ドの状態<br>ます。<br><i>入</i> 情報メンチ<br>追加完了                                                                       |                                                                                                    |                                                                                                    | * 9 <sup>-</sup> の <sup>3</sup> の <sup>1</sup> の <sup>1</sup> の | い画面で<br>下すると、<br><sub>大力完了</sub>                                                                                                    | - ービス<br>、サービス                                               |
| サービス 修正モ<br>自加モード こなり<br>業者情報提供サービス画面                                                                                                    | <ul> <li>一ドの状態</li> <li>ます。</li> <li>ス情報メンデ<br/>追加完了</li> <li>単価項目</li> <li>2310000001</li> </ul>             | <ul> <li></li></ul>                                                                                                    |                                                                                                    | * 9 <sup>-</sup> の <sup>-</sup> の | 。<br>の画面<br>下すると、                                                                                                    | - ービス<br>、サービス<br>                                           |
| サービス 修正モ<br>追加モード になり<br>葉者情報提供サービス画面                                                                                                    | <ul> <li>ドの状態</li> <li>ます。</li> <li>ス情報メンチ<br/>追加完了</li> <li>単価項目】</li> <li>2310000001</li> </ul>             | <ul> <li>ホらサービ</li> <li>エンス間間</li> <li>追加取消</li> <li>・サービス提</li> <li>主たる事業)</li> </ul>                                                                                                    |                                                                                                    | * 9 <sup>(</sup> 2) 场 E<br>タンを押 <sup>-</sup><br>① <u>提供単位番</u>                                                                                                    | 。<br>下すると、<br>大力完了<br>号名                                                                                                    | - ービス<br>、サービス<br>キャンセル                                      |
| サービス 修正モ<br>自加モード になり<br>業者情報提供サービス画面<br>事業者情報提供サービス画面<br>事業者情報提供サービス通加<br>サービス通加<br>基本要件<br>サービス種類<br>基本項目 加道項目 減道項目<br>事業所名<br>提供事業所名为ナ<br>提供事業所名略称<br>提供事業所名略称<br>提供事業所名略称                                                                                                    | <ul> <li>一ドの状態</li> <li>ます。</li> <li>ス情報メンゴ</li> <li>追加完了</li> <li>単価項目)</li> <li>2310000001</li> </ul>       | <ul> <li>(A) (A) (A) (A) (A) (A) (A) (A) (A) (A)</li></ul>                                                                                                    |                                                                                                    | * 9 <sup>(</sup> ) 歩戸<br>タンを押 <sup>-</sup><br>①提供単位番<br>追加取消                                                                                                    | 下すると、       入力完了       汚名                                                                                                    | - ービス<br>サービス<br>キャンセル                                       |
| サービス 修正モ<br>自加モード こなり<br>業者情報提供サービス画面<br>事業不信報提供サービス通加<br>基本要件<br>サービス 連類<br>基本要件<br>サービス 種類<br>基本専件<br>サービス 種類<br>基本専件<br>サービス 種類<br>基本専件<br>サービス 種類<br>基本専件<br>サービス 種類<br>基本専件<br>サービス 種類<br>基本専件<br>サービス 種類<br>基本専件                                                                                                    | <ul> <li>ドの状態</li> <li>ます。</li> <li>ス情報メンデ<br/>追加完了</li> <li>単価項目</li> <li>2310000001</li> </ul>              | (からサービ     ボンス町町     追加取消     ション・ビス提     またる事業     追加     追加                                                                                                    |                                                                                                    | * 9 つる 一<br>タンを押 <sup>-</sup><br>創除<br>0 <u>提供単位番</u><br>、追加取消                                                                                                    | 下すると、       入力完了       号名       「ボタンがえ」                                                                                                    | - ービス<br>サービス<br>++vンセル<br>表示され、                             |
| サービス 修正モ<br>自加モード になり<br>業者情報提供サービス画面<br>事業不情報 提供サービス通加<br>サービス通加<br>基本要件<br>サービス通知<br>基本要件<br>サービス通知<br>基本要件<br>サービス通知<br>基本要子<br>サービス通知<br>基本要子<br>サービス<br>単型<br>基本要子<br>サービス<br>単型<br>基本要子<br>サービス<br>単型<br>基本要子<br>サービス<br>単型<br>基本要子<br>サービス<br>単型<br>基本要子<br>サービス<br>単型<br>基本要子<br>サービス<br>単型<br>基本要子<br>サービス<br>単型<br>基本要子<br>サービス<br>単型<br>基本要子<br>サービス<br>単型<br>基本要子<br>サービス<br>単型<br>基本要子<br>サービス<br>単型<br>基本要子<br>サービス<br>単型<br>基本要子<br>第一<br>第一<br>第一<br>第一<br>第一<br>第一<br>第<br>第<br>第<br>日<br>第<br>二<br>第<br>二<br>第<br>日<br>第<br>二<br>第<br>日<br>第<br>二<br>第<br>二<br>第<br>二<br>第<br>二<br>第<br>日<br>第<br>二<br>第<br>日<br>第<br>二<br>第<br>日<br>第<br>二<br>二<br>二<br>二<br>二<br>二<br>二<br>二<br>二<br>二<br>二<br>二<br>二                                                                                                    | <ul> <li>ドの状態</li> <li>ます。</li> <li>ス情報エンテ<br/>追加完了</li> <li>単価項目</li> <li>2310000001</li> <li>4</li> </ul>   | たる事業) により (1000) により (1000) こ サービス提供 主たる事業) 追加に こ わり                                                                                                    | <ul> <li>ス追加ボ</li> <li>ス追加ボ</li> <li>ス追加ボ</li> <li>ス追加ボ</li> <li>ス追加ボ</li> <li>ス追加ボ</li> </ul>                                                                                                    | * 9 つを押 <sup>-</sup><br>タンを押 <sup>-</sup><br>①提供単位番<br>、追加取消<br>ンは押せな                                                                                                    | <b>下すると、</b><br>下すると、                                                                                                    | - ・・・・<br>、サービス<br>キャンセル<br>表示され、<br>た。                      |
| サービス 修正モ<br>追加モード になり<br>業者情報提供サービス画面                                                                                                    | <ul> <li>ドの状態</li> <li>ます。</li> <li>ス情報メンゴ<br/>追加完了</li> <li>単価項目〕</li> <li>2310000001</li> <li>牛</li> </ul>  | (M) からサービ     (M) からサービ     (M) からサービ     (M) からサービ     (M) からサービ     (M) からサービ     (M) からす     (M) からす | <b>ス追加ボ</b><br><b>ス追加ボ</b>                                                                                                    | *<br>タンを押 <sup>-</sup>                                                                                                    | <b>下すると、</b><br><b>下すると、</b><br><i>大力完了</i><br><i>法</i><br><i>「大力完了</i><br><i>「大力完了</i><br><i>「大力売」</i><br><i>「大力売」</i><br><i>「「大力売」</i><br><i>「「大力売」</i><br><i>「「大力売」</i><br><i>「「大力売」</i><br><i>「「大力売」</i><br><i>「「大力売」</i><br><i>「「大力売」</i><br><i>「「一売」</i><br><i>「「「「「「「」」</i> | - ・・・・<br>・サービス<br>キャンセル<br>表示され、<br>け。<br>と、提供サ             |
| サービス 修正モ<br>自加モード こなり<br>業者情報提供サービス画面<br>事業者情報提供サービス画面<br>サービス追加<br>基本要件<br>サービス種類<br>基本専件<br>サービス種類<br>基本専件<br>サービス種類<br>基本専件<br>サービス種類<br>基本要子<br>サービス種類<br>基本要子<br>サービス<br>単類<br>基本要子<br>サービス<br>単類<br>基本要子<br>サービス<br>単類<br>基本要子<br>第一<br>第一<br>第一<br>第一<br>第一<br>第一<br>第一<br>第一<br>第一<br>第一                                                                                                    | <ul> <li>一ドの状態</li> <li>ます。</li> <li>ス情報メンデ<br/>追加完了</li> <li>単価項目)</li> <li>2310000001</li> <li>牛</li> </ul> | ためらサービ たいののの たいののの たいののの たいののの たいののの たいののの たいののの たいののの たいののの たいののの たいののの たいののの たいののの たいののの たいのののの たいののののの たいののののののの たいのののののののののののののののののののののののののののののののののののの                                                                                                    |                                                                                                    | * タンを押 <sup>-</sup>                                                                                                    | <b>下すると、</b><br><b>下すると、</b><br><i>大力完了</i><br><i>汚</i><br><i>「大力完了</i><br><i>「</i><br><i>「大力完了</i><br><i>「</i><br><i>「</i><br><i>「</i><br><i>「</i><br><i>「</i><br><i>「</i><br><i>「</i><br><i>「</i>                                                                                                    | - ・・・・<br>・サービス<br>キャンセル<br>表示され、<br>た。<br>と、提供サ             |
| サービス 修正モ<br>自加モード こなり<br>業者情報提供サービス画面<br>事業者情報提供サービス通加<br>サービス通加<br>基本要件<br>サービス通知<br>基本要件<br>サービス通知<br>基本要件<br>サービス<br>基本要件<br>サービス<br>単類<br>基本要件<br>サービス<br>単類<br>基本要子<br>基本要子<br>サービス<br>単類<br>基本要子<br>基本要子<br>基本要子<br>基本要子<br>基本要子<br>サービス<br>基本要子<br>基本要子<br>基本要子<br>基本要子<br>基本要子<br>基本要子<br>基本要子<br>基本要子<br>基本要子<br>基本要子<br>基本要子<br>基本要子<br>基本要子<br>基本要子<br>基本要子<br>基本要子<br>基本要子<br>基本要子<br>基本要子<br>基本要子<br>基本要子<br>基本要子<br>基本要子<br>基本要子<br>基本要子<br>基本要子<br>基本要子<br>基本要子<br>基本要子<br>基本要子<br>基本要子<br>基本要子<br>基本要子<br>基本要子<br>基本要子<br>基本要子<br>本<br>第名<br>国本<br>基本要子<br>本<br>基本<br>基本要子<br>本<br>基本<br>基本要子<br>本<br>基本<br>基本要子<br>本<br>基本<br>基本要子<br>本<br>基本<br>基本<br>基本<br>基本<br>基本<br>基本<br>基本<br>基本<br>基本 | <ul> <li>ドの状態</li> <li>ます。</li> <li>ス情報メンデ<br/>追加完了</li> <li>単価項目</li> <li>2310000001</li> <li>牛</li> </ul>   | (からサービ     ボンス町町     追加取消     ショービス提     またる事業     追加     追加     ご     ・     ビービン                                                                                                    | <ul> <li>ス追加ボ</li> <li>ス追加ボ</li> <li>ス追加ボ</li> <li>ス追加ボ</li> <li>ス</li> <li>ス</li> <li>ス</li> <li>ス</li> <li>()</li> <li>()</li></ul>                                                                                 | * 9 ンを押 <sup>-</sup><br>別除                                                                                                    | <b>下すると、</b><br><b>下すると、</b><br><i>大力完了</i><br><b>考名</b><br><i>「ボタンがま</i><br>:くなります。<br>なります。                                                                                                    | - ・・・・・・・・・・・・・・・・・・・・・・・・・・・・・・・・・・・・                       |
| サービス 修正モ<br>自加モード になり<br>業者情報提供サービス画面<br>事業者情報提供サービス通加<br>サービス通加<br>基本要件<br>サービス通加<br>基本要件<br>サービス通知<br>基本要件<br>サービス通知<br>基本要件<br>サービス通知<br>基本要件<br>サービス通知<br>基本要件<br>サービス通知<br>基本要件<br>サービス通知<br>基本要件<br>サービス通知<br>基本要件<br>サービス通知<br>基本要子<br>サービス通知<br>基本要件<br>サービス通知<br>基本要件<br>サービス<br>基本要件<br>サービス<br>基本要件<br>サービス<br>基本要件<br>サービス<br>基本要子<br>サービス<br>基本要子<br>基本要子<br>基本要子<br>基本要子<br>基本要子<br>基本要子<br>基本要子<br>基本要子<br>基本要子<br>基本要子<br>基本要子<br>基本要子<br>基本要子<br>基本要子<br>基本要子<br>基本要子<br>基本要子<br>基本要子<br>基理事業所名<br>基本<br>基本要子<br>基理事業所名<br>基本<br>基本要子<br>基理事業所名<br>基本<br>基本要子<br>基理事業所名<br>基本<br>基本要子<br>基理事業所名<br>基定<br>基本要子<br>和明<br>基定<br>基本<br>基本<br>和引用定員<br>施設区分<br>人員配置区分<br>単位数単価<br>単位<br>基理<br>基理<br>基本理想<br>本<br>基本<br>基本報酬<br>算定要<br>本<br>本<br>本<br>基本<br>基本<br>基本<br>本<br>本<br>本<br>本<br>本<br>本<br>本<br>本<br>本<br>本<br>本<br>本<br>本                                 | <ul> <li>ドの状態</li> <li>ます。</li> <li>ス情報メンテ<br/>追加完了</li> <li>単価項目</li> <li>2310000001</li> <li>牛</li> </ul>   | たる事業)                                                                                                    | <ul> <li>ス追加ボ</li> <li>二、追加ボ</li> <li>二、追加ボ</li> <li>二、追加ボ</li> <li>二、「「「「」」」</li> <li>二、「」」</li> <li>二、「」」</li></ul> | * タンを押 <sup>-</sup>                                                                                                    | <b>下すると、</b><br>下すると、<br>大力完了<br>号名<br>「<br>「<br>「<br>子名」<br>「<br>「<br>子名」<br>「<br>「<br>子<br>ると、                                                                                                    | - <b>・</b><br>・ <b>サービス</b><br>キャンセル<br>表示され、<br>ナ。<br>と、提供サ |

## 2 対象者画面の修正箇所

対象者画面の修正箇所については、下段部の項目の追加、及び削除を行いま した。また、支給決定サービス情報の入力欄については、入力手順の変更を行 いました。

### 【「事業者システム 200904」の対象者画面のレイアウト】

| 市町村番号                                                                                                    | 23100 受給者番号 0000000001                                                                                                    | ■ 地域生                                                                                                    | 活支援事業受給                                                                                                    | 者 検索                                                                                                    |                                                                                                    |                                                                                                    |
|----------------------------------------------------------------------------------------------------|----------------------------------------------------------------------------------------------------|----------------------------------------------------------------------------------------------------|----------------------------------------------------------------------------------------------------|----------------------------------------------------------------------------------------------------|----------------------------------------------------------------------------------------------------|----------------------------------------------------------------------------------------------------|
| 受     受給者番号     0       B     郵便番号     1       合     住所     名       週     力書     7       者     氏名     7       日     金融機関     0       座     口座名義人     7       現     1     2       取りかう     7       第     氏名                                                                                                    | 200000001<br>11-1111                                                                                                    | <u>割</u> 普通 <u>」</u>                                                                                                    | ☑ 7リガナ オーバ<br>☑ 氏名 オ~ハ <sup>*,</sup><br>□座番号<br>□ フリガナ オーハ <sup>*</sup>                                                                                                    | - <u>増</u><br>- 竹<br>1234567 <u>亡</u><br>- <u>増</u>                                                                                                    | 至年月日 Ⅱ Ⅱ21<br>[別] 男 •<br>1座異動日<br>1座月日 □<br>1年月日 □                                                                                                    | /1/13                                                                                                    |
| 報告先市町村番号<br>利用者負担上限月額<br>特定障害者特別給付費<br>旧障害程度区分                                                                                                    | 23100         就労維続支援A型           24800         雇用形態 減免額           1908         非雇用型、15           透延性、         ① 食事加算該当 無                                                                            | 障害種別       給付率       個別支援       I       I                                                                                                    | <b>1)</b> 知的<br>計 <b>画作成</b> 作成<br>援 2 人派遣 百                                                                                                    | <u>・</u><br>90<br><u>上限</u><br>1                                                                                                    | <b>艮月額移動</b><br>月額地域活動                                                                                                    | 2400<br>2500                                                                                                    |
| 新障害程度区分                                                                                                    | 」区分3 <u>・</u> 上限額管理の有無                                                                                                    | 有 📲 23100                                                                                                    | 100001 テスト事                                                                                                    | 業所                                                                                                    |                                                                                                    |                                                                                                    |
|                                                                                                    |                                                                                                    | ,,                                                                                                    |                                                                                                    |                                                                                                    |                                                                                                    |                                                                                                    |
| 支 サービス種類                                                                                                    | サービス内容                                                                                                    |                                                                                                    | <b>支給終了日</b>                                                                                                    | <b>支給量 提供</b>                                                                                                    | 共開始日│提供終了 <br> 21/4/1    21/4/3                                                                                                    | 1 D 282+10                                                                                                    |
| <ul> <li>支 サービス種類</li> <li>居宅介護</li> <li>給 ▶ 民宅介護</li> </ul>                                                                                                    | サービス内容<br>居宅介護 身体介護<br>民宅介護 家本援助                                                                                                    |                                                                                                    | <b>支給終了日</b><br>H21/4/30<br>H21/4/2                                                                                                    | <b>支給量 提伊</b><br>555.5 ト<br>30.5 ト                                                                                                    | <b>共開始日 提供終了</b><br> 21/4/1 H21/4/3<br> 21/4/1 H21/4/                                                                                                    | 目<br>0 <u>選択</u> ▲<br>2. 確択                                                                                                    |
| <ul> <li> <b>サービス種類</b><br/>居宅介護</li></ul>                                                                                                    |                                                                                                    |                                                                                                    | <b>支給終了日</b><br>H21/4/30<br>H21/4/2<br>H21/4/30                                                                                                    | 支給量 提伊     555.5 ト     30.5 ト     555 ト                                                                                                    | <b>共開始日 提供終了</b><br>121/4/1 H21/4/3<br>121/4/1 H21/4/<br>121/4/1 H21/4/3                                                                                                    | 日<br>0 選択 ▲<br>2 選択<br>0 選択                                                                                                    |
| <ul> <li> <b>サービス種類</b> <ul> <li>居宅介護</li> <li>ト居宅介護</li> <li>重度訪問介護</li> <li>イ物援護</li> </ul> </li> </ul>                                                                                                    | サービス内容           居宅介護         身体介護           居宅介護         家事援助           重訪         その他           行動援護         基本                                                                                   | 支給開始日           H21/4/1           H21/4/1           H21/4/1           H21/4/1           H21/4/1           H18/12/1                                                                                                    | <b>支給終了日</b><br>H21/4/30<br>H21/4/2<br>H21/4/30<br>H19/11/30                                                                                                    | 支給量         提伊           555.5         ト           30.5         ト           555.5         ト           30.5         ト           399999.25         ト                                                                                                    | <b>8開始日 提供終了</b><br>121/4/1 H21/4/3<br>121/4/1 H21/4/<br>121/4/1 H21/4/<br>121/4/1 H21/4/3<br>121/4/1 H21/4/3                                                                                                    | et<br>0 _ 選択 _ ▲<br>2 _ 選択 _<br>0 _ 選択 _<br>2 _ 選択 _                                                                                                    |
|                                                                                                    | サービス内容           居宅介護 身体介護           居宅介護 家事援助           重訪 その他           行動援護 基本           重度包括支援 基本                                                                                               | 支給開始日           H21/4/1           H21/4/1           H21/4/1           H21/4/1           H21/4/1           H18/12/1           H21/4/1                                                                                                    | <b>支給終了日</b><br>H21/4/30<br>H21/4/2<br>H21/4/30<br>H19/11/30 祭<br>H21/4/2                                                                                                    | 支給量 提伊<br>555.5 ト<br>30.5 ト<br>555 ト<br>399999.25 ト<br>1685 ト                                                                                                    | HIG MA EI         H2 (H, M, M)           121/4/1         H21/4/3           121/4/1         H21/4/3           121/4/1         H21/4/3           121/4/1         H21/4/3           121/4/1         H21/4/3           121/4/1         H21/4/3           121/4/1         H21/4/3           121/4/1         H21/4/3                                                                                                    | 日<br>0 選択 △<br>2 選択<br>2 選択<br>2 選択<br>2 選択<br>2 選択                                                                                                    |
| サービス種類           居宅介護           ●居宅介護           ●属宅介護           ●「日本の方法           ①           ①           ①           ①           ①           ①           ①           ①           ①           ②           ①           ①           ①           ⑦           ⑦           ⑦           ⑦           ①           ①           ①           ⑦           ③           ②           ②           ③           ③           ③           ③           ③           ③           ③           ③           ③           ③           ③           ③           ③           ③           ③           ③           ③           ③           ③           ③           ③           ③           ③           ③      <                                                                                                    | サービス内容           居宅介護 身体介護           居宅介護 家事援助           重訪 その他           行動援護 基本           重度包括支援 基本           生活介護 経過的対象者                                                                         | b         b         c         c <thc< th=""> <thc< th=""> <thc< th=""> <thc< th=""></thc<></thc<></thc<></thc<> | 支給終了日           H21/4/30           H21/4/2           H21/4/30           H19/11/30           H21/4/2           H21/4/31                                                                                                    | 支給量         提伊           555.5         ト           30.5         ト           399999.25         ト           1685         ト           0.55         ト                                                                                                    | HIGH I         H2 (H, S) 7           121/4/1         H21/4/3           121/4/1         H21/4/3           121/4/1         H21/4/3           121/4/1         H21/4/3           121/4/1         H21/4/3           121/4/1         H21/4/3           121/4/1         H21/4/3           121/4/1         H21/4/3           121/4/1         H21/4/3           121/4/1         H21/4/3                                                                                                    | Image: 1     Image: 2     Image: 2     Imag                                                                                                    |
| サービス種類           居宅介護           日宅介護           ●居宅介護           ① 万動援護           行動援護           定           重度包括支援           生活介護           切知入所                                                                                                    | サービス内容           居宅介護 身体介護           居宅介護 家事援助           重訪 その他           行動援護 基本           重度包括支援 基本           生活介護 経過的対象者           短期入所 重度障害者支援加算                                                | 大給開始日           H21/4/1           H21/4/1           H21/4/1           H21/4/1           H21/4/1           H21/4/1           H21/4/1           H18/12/1           H21/4/1           H21/4/1           H21/4/1           H21/4/1           H21/4/1           H21/4/1           H21/4/1                                                                                                    | 支給終了日           世紀1/4/30           世紀1/4/2           世紀1/4/30           비외/11/30           世紀1/4/2           世紀1/4/30           비외/11/30           비외/11/31           비원1/4/2           비원1/4/2           비원1/4/2           비원1/4/2           비원1/4/2           비원1/4/2           비원1/4/30                                                | 支給量         提伊           555.5         ト           30.5         ト           30.5         ト           393999.25         ト           1685         ト           0.5         ト           1685         ト           12.5         ト                                                                                                    | HIGH         H2 (H, K) 7           121/4/1         H21/4/1           121/4/1         H21/4/3           121/4/1         H21/4/3           121/4/1         H21/4/3           121/4/1         H21/4/3           121/4/1         H21/4/3           121/4/1         H21/4/3           121/4/1         H21/4/3           121/4/1         H21/4/3           121/4/1         H21/4/3           121/4/1         H21/4/3                                                                                                    | Image: 1     Image: 2     Image: 2     Imag                                                                                                    |
|                                                                                                    | サービス内容           居宅介護 身体介護           居宅介護 家事援助           重訪 その他           行動援護 基本           重度包括支援 基本           生活介護 経過的対象者           短期入所 重度障害者支援加算           共同生活介護 重度障害者支援加算                     | b         b           H21/4/1         H21/4/1           H21/4/1         H21/4/1           H18/12/1         H18/12/1           H21/4/1         H18/12/1           H21/4/1         H18/10/1           H21/4/1         H18/10/1           H21/4/1         H21/4/1                                                                                                    | 支給終了日           地21/4/30           H21/4/30           H21/4/30           H19/11/30           H21/4/2           H21/4/2           H21/4/30           H21/4/30           H21/4/30           H21/4/30           H21/4/30                                                                                                    | 支給量         提伊           555.5          +           30.5          +           555          +           309999.25          +           1685          +           0.5          +           1685          +           0.5          +           1555          +           1685          +           155          +           1685          +           155          + | HIM SET         H2 (H & K)           121/4/1         H21/4/1           H21/4/1         H21/4/3           121/4/1         H21/4/3           121/4/1         H21/4/3           121/4/1         H21/4/3           121/4/1         H21/4/3           121/4/1         H21/4/3           121/4/1         H21/4/3           121/4/1         H21/4/3           121/4/1         H21/4/3           121/4/1         H21/4/3           121/4/1         H21/4/3           121/4/1         H21/4/3           121/4/1         H21/4/3                                                                                                    | Image: 1     Image: 2     Image: 2     Imag                                                                                                    |
| サービス種類           日本         日本           日本         小           日本         小           日本         日本           日本         日本           日本         日本           日本         日本           日本         日本           日本         日本           日本         日本           < | サービス内容           居宅介護 身体介護           居宅介護 家事援助           重訪 その他           行動援護 基本           重度包括支援 基本           生活介護 経過的対象者           短期入所 重度障害者支援加算           共同生活介護 基本                            | 支給開始日           H21/4/1           H21/4/1           H21/4/1           H18/12/1           H18/12/1           H18/10/1           H21/4/1           H21/4/1           H18/10/1           H21/4/1           H21/4/1           H21/4/1                                                                                                    | 支給終了日           地21/4/30           H21/4/30           H21/4/30           H19/11/30           H21/4/2           H21/4/30           H21/4/30           H21/4/30           H21/4/30           H21/4/30           H21/4/30           H21/4/30           H22/4/15                                                                              | 支給量         提伊           555.5          +           30.5          +           399999.25          +           1685          +           0.5          +           1685          +           12          +           555          +           31          +2                                                                                                    | HIM MEI         H2 (H & Y & Y)           1/21/4/1         H21/4/1           H21/4/1         H21/4/1           H21/4/1         H21/4/1 | Image: Bar of the second second s |
| サービス種類           日本の介護           日本の介護           日本の介護           日本の介護           予加           日本の介護           予加           日本の介護           予加           日本の介護           予加           日本の介護           予加           日本の介護           サ           日本の介護           サ           日本の介護           日本の介護           日本の介護           日本の介護           日本の介護           日本の介護           日本の介護           日本の介護           日本の介護           日本の介護                                                                                                    | サービス内容           居宅介護 身体介護           居宅介護 家事援助           重訪 その他           行動援護 基本           重度包括支援 基本           生活介護 経過的対象者           短期入所 重度障害者支援加算           共同生活介護 基本                            | 支給開始日           H21/4/1           H21/4/1           H21/4/1           H21/4/1           H18/12/1           H18/10/1           H21/4/1           H21/4/1           H21/4/1           H21/4/1                                                                                                    | 支給終了日           H21/4/30           H21/4/2           H21/4/30           H19/11/30           H21/4/2           H21/4/30           H21/4/30           H21/4/30           H21/4/30           H21/4/30           H21/4/30           H21/4/30           H21/4/30           H21/4/30                                                            | 支給量         提伊           555.5                      30.5                      3555                      399999.25                      16855                      0.5                      16855                      12                      555                      31                                                                                         | HIBME         HEMS 7           121/4/1         H21/4/1           H21/4/1         H21/4/1           121/4/1         H21/4/1           121/4/1         H21/4/1           121/4/1         H21/4/1           121/4/1         H21/4/1           121/4/1         H21/4/1           121/4/1         H21/4/1           121/4/1         H21/4/1           121/4/1         H21/4/3           121/4/1         H21/4/3           121/4/1         H21/4/3           121/4/1         H21/4/3           121/4/1         H21/4/3                                                                                                    | B     0     選択     ▲       2     選択     ●       0     選択     2       2     選択     ●       2     選択     ●       2     選択     ●       2     選択     ●       2     選択     ●       0     選択     ●       0     選択     ●       0     選択     ●       5     選択     ●                                                                                                    |
| サービス種類           居宅介護           ●居宅介護           ●居宅介護           ●「たいの」           ●「たいの」                                                                                                    | サービス内容           居宅介護 身体介護           居宅介護 家事援助           重訪 その他           行動援護 基本           重度包括支援 基本           生活介護 経過的対象者           短期入所 重度障害者支援加算           共同生活介護 重度障害者支援加算           共同生活介護 基本 | 大給開始日           H21/4/1           H21/4/1           H21/4/1           H21/4/1           H18/12/1           H18/12/1           H18/10/1           H21/4/1           H21/4/1           H21/4/1           H21/4/15                                                                                                    | 支給終了日           地21/4/30           H21/4/30           H21/4/30           H19/11/30           H21/4/2           H21/4/30           H21/4/31           H21/4/30           H21/4/30           H21/4/30           H21/4/30           H21/4/30           H21/4/30           H22/4/15           JEAN                                            | <b>支給量 提伊</b><br>555.5 日<br>30.5 日<br>555 日<br>3999999.25 日<br>1685 日<br>0.5 日<br>12 日<br>31 日2                                                                                                    | 株開新日         提供終了           121/4/1         H21/4/3           121/4/1         H21/4/3           121/4/15         H22/4/1           121/4/15         H22/4/1                                                                                 | el<br>0 違択<br>2 違択<br>0 違択<br>2 違択<br>2 違択<br>2 違択<br>2 違択<br>0 違択<br>5 違沢<br>5 違沢<br>▼                                                                                                    |
| サービス種類           居宅介護           ●居宅介護           ●居宅介護           ●原意訪問介護           行動援護           生活介護           *           *           *           *           *           *           *           *           *           *           *           *           *           *           *           *           *           *           *           *           *           *           *           *           *           *           *           *           *           *           *           *           *           *           *           *           *           *           *           *           *           *           *           *           *           *                                                                                                    | サービス内容           居宅介護 身体介護           尾宅介護 家事援助           重訪 その他           行動援護 基本           重度包括支援 基本           生活介護 経過的対象者           短期入所 重度障害者支援加算           共同生活介護 重度障害者支援加算           共同生活介護 基本 | 女給開始日           日2:000           日2:1/4/1           日2:1/4/1           日2:1/4/1           日3:1/4/1           日3:1/4/1           日3:1/4/1           日3:1/4/1           日3:1/4/1           日3:1/4/1           日2:1/4/1           日2:1/4/1           日2:1/4/1           日2:1/4/1           日2:1/4/15                                                                                                    | 支給終了日           H21/4/30           H21/4/2           H21/4/2           H21/4/2           H19/11/30           H21/4/2           H21/4/2           H21/4/30           H21/4/30           H21/4/30           H21/4/30           H21/4/30           H21/4/30           H22/4/15                                                               | 支給量         提伊           555.5         ト           30.5         ト           3555         ト           399999.25         ト           1685         ト           172         ト           31         H2           31         H2           31         H2                                                                                                    | 株開新日         提供終了           121/4/1         H21/4/3           121/4/1         H21/4/3           121/4/1         H21/4/3           121/4/1         H21/4/3           121/4/1         H21/4/3           121/4/1         H21/4/3           121/4/1         H21/4/3           121/4/1         H21/4/3           121/4/1         H21/4/3           121/4/1         H21/4/3           121/4/1         H21/4/3           121/4/1         H21/4/3           121/4/1         H21/4/3           121/4/1         H21/4/3           11/4/5         H22/4/1           11/4/5         H22/4/1           11/4/5         H22/4/1                                                                                                    | B     0     選択     ▲       2     選択     0     選択       0     選択     2     選択       2     選択     2     選択       2     選択     2     2       2     選択     2     2       0     選択     2     2       0     選択     2     2       0     選択     -     -       0     選択     -     -                                                                                                    |
| サービス種類       日本     日本       日本     日本       小     一       工     工       一     日本       小     一       一     日本       小     一       一     日本       小     日       日     日       日     日                                                                                                    | サービス内容           居宅介護 身体介護           居宅介護 家事援助           重訪 その他           行動援護 基本           重度包括支援 基本           生活介護 経過的対象者           短期入所 重度障害者支援加算           共同生活介護 基本                            | 女給開始日           円21/4/1           H21/4/1           H21/4/1                                                                                                    | 支給終了日           H21/4/30           H21/4/2           H21/4/2           H21/4/2           H19/11/30           H21/4/2           H21/4/2           H21/4/2           H21/4/2           H21/4/2           H21/4/2           H21/4/30           H21/4/30           H21/4/30           H21/4/30           H22/4/15           jBm           jBm | 支給量         提伊           555.5                      30.5                      555                      3099999.25                      1685                      0.5                      1685                      12                      55                      31                      10                                                                    | 株開新日         提供終了           121/4/1         H21/4/1           121/4/1         H21/4/1           121/4/1         H21/4/1           121/4/1         H21/4/1           121/4/1         H21/4/1           121/4/1         H21/4/1           121/4/1         H21/4/1           121/4/1         H21/4/1           121/4/1         H21/4/1           121/4/1         H21/4/1           121/4/15         H22/4/1           11/4/15         H22/4/1           17/475         H22/4/1                                                                                                    | 1     2     2     2     1     ▲       2     2     2     1     ▲       2     2     2     1     ▲       2     2     2     1     ▲       2     2     1     ▲     ▲       0     2     1     ▲       0     2     1     ▲       0     2     1     ▲       5     2     1     ▼                                                                                                    |

#### ■ 事業者システム 200709 との比較

【事業者システム 200709 対象者画面】

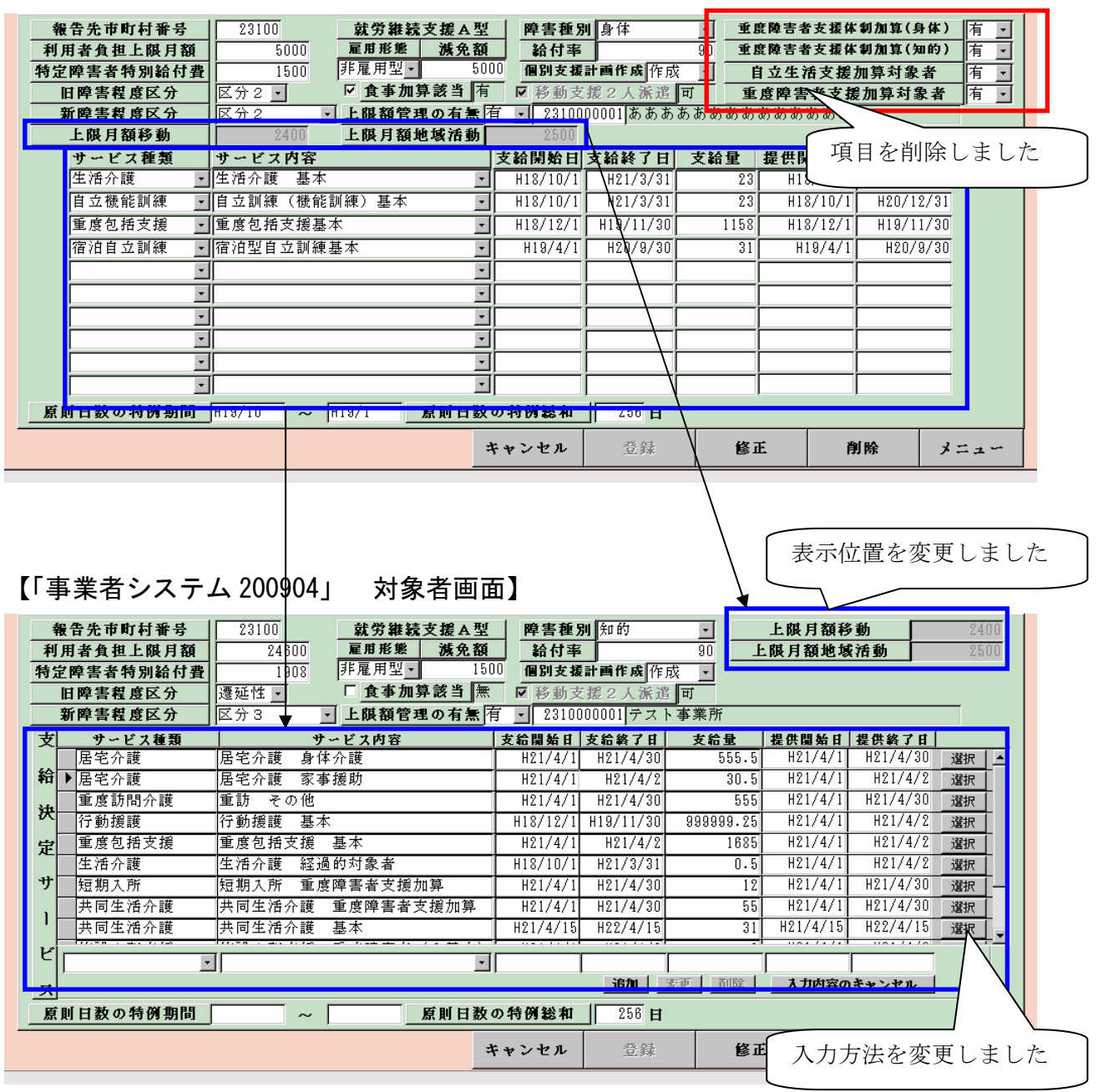

【修正箇所】

| NO | 項目名         | 修正点                          |
|----|-------------|------------------------------|
| 1  | 加算有無項目      | 「事業者システム 200709」では、重度障害者     |
|    |             | 支援体制加算、自立生活支援加算、重度障害者        |
|    |             | 支援加算についての加算入力項目がありまし         |
|    |             | たが、「事業者システム 200904」では入力項目    |
|    |             | を削除し、支給決定サービス欄で入力するよう        |
|    |             | 変更しました。                      |
| 2  | 上限月額移動と上限月額 | 1の加算入力項目を削除したため表示位置を         |
|    | 地域          | 変更しました。                      |
|    |             |                              |
| 3  | 支給決定サービス欄   | 「事業者システム 200709」では、最大10項     |
|    |             | 目までしか登録できませんでしたが、「事業者        |
|    |             | システム 200904」では、登録数の制限をなく     |
|    |             | しました (※重複したサービスは登録できませ       |
|    |             | ん)。                          |
|    |             | <u>支給決定サービスとなっている加算情報につ</u>  |
|    |             | <u>いても、請求算定可能かどうかをこの項目でチ</u> |
|    |             | <u>ェックしますので、必ず登録を行う必要があり</u> |
|    |             | <u>ます。</u>                   |
|    |             |                              |

【支給決定サービスの入力手順】

■ サービスを追加する場合

口内に追加したいサービス情報を入力し、追加ボタンを押します。

| ●         短期入所         短期入所         重度障害者支援加算           →         共同生活介護         共同生活介護         重度障害者支援加算           →         共同生活介護         共同生活介護         基本           ビ         短期入所         ・         ● | H21/4/1 H21/4/3U<br>H21/4/1 H21/4/30<br>H21/4/15 H22/4/15<br>H21/4/1 H21/3/31 | 12 H2.<br>55 H2.<br>31 H21/<br>7.00 H2 | 1/4/1 H21/4/3<br>1/4/1 H21/4/3<br>1/4/15 H22/4/<br>1/4/1 H21/3/ | 30 選択 —<br>30 選択 —<br>15 選択 —<br>31 |
|----------------------------------------------------------------------------------------------------|-------------------------------------------------------------------------------|----------------------------------------|-----------------------------------------------------------------|-------------------------------------|
|                                                                                                    | <u>追加</u><br><u>ジェンセル</u><br>登録                                               | <u>前除</u> <u>大</u>                     | が容のキャンセル<br>削除                                                  | *==-                                |
| 追加したいサービスを入力<br>し、追加ボタンを押下する                                                                                                    |                                                                               |                                        |                                                                 |                                     |

|   | 铀 |              | provide a c     |            |          | · · · · · · · · · · | · · · ] |              |      |   |
|---|---|--------------|-----------------|------------|----------|---------------------|---------|--------------|------|---|
|   | n | 重度包括支援       | 重度包括支援 基本       | H21/4/1    | H21/4/2  | 1685 H              | 21/4/1  | H21/4/2      | 選択   |   |
|   | ÷ | 生活介護         | 生活介護 経過的対象者     | H18/10/1   | H21/3/31 | 0.5                 | 21/4/1  | H21/4/2      | 選択   |   |
|   | Έ | 短期入所         | 短期入所 重度障害者支援加算  | H21/4/1    | H21/4/30 | 12                  | 121/4/1 | H21/4/30     | 選択   |   |
|   | ע | ▶ 共同生活介護     | 共同生活介護 重度障害者支援加 | 舁 121/4/1  | H21/4/30 | 55 1                | 121/4/1 | HZ1/4/30     | 選択 - |   |
|   | , | 共同生活介護       | 共同生活介護 基本       | H21/4/15   | H22/4/15 | 31 H2               | 21/4/15 | H22/4/15     | 選択   |   |
|   | 1 | 施設入所支援       | 施設入所支援重度障害者     | ▲) H21/4/1 | H21/4/2  | 0 1                 | 121/4/1 | H21/4/2      | 選択   | - |
|   | ビ |              |                 | I          |          | 1                   |         | 104 / 4 / 00 |      |   |
|   | - | ·            |                 | <u> </u>   |          |                     |         |              |      |   |
|   | ス |              |                 |            | 追加 麦更    | 1 削除 ジ              | 人力内容のキ  | キンセル         |      |   |
| 5 |   | -<br>上部のサービス | <一覧に入力したサ Ц     | 日数の特例総和    | 256 日    | -                   |         |              |      |   |
|   |   | <br>ービスが追加さ  | れます             | キャンセル      | 登録       | 修正                  | 削       | 除            | メニュー | - |
|   |   |              |                 |            |          |                     |         |              |      |   |

■ サービスを修正・削除したい場合

修正したいサービス情報を一覧から探し、一番右の選択ボタンを押下します。

| 24           | •  | 1.1.20100000 | In associate the second second s |                |          |                   | · · ·    |                         |      |  |
|--------------|----|--------------|----------------------------------------------------------------------------------------------------|----------------|----------|-------------------|----------|-------------------------|------|--|
| Ð            |    | 重度包括支援       | 重度包括支援 基本                                                                                                    | H21/4/1        | H21/4/2  | 1685              | H21/4/1  | H21/4/2                 | 選択   |  |
| 4            | ,  | 生活介護         | 生活介護 経過的対象者                                                                                                    | H18/10/1       | H21/3/31 | 0.5               | H21/4/1  | H21/4/2                 | 選択   |  |
|              |    | 短期入所         | 短期入所 重度障害者支援加算                                                                                                    | H21/4/1        | H21/4/30 | 12                | H21/4/1  | H21/4 <mark>/</mark> 30 | 選択   |  |
| <b>- - -</b> | 1  | 共同生酒介護       | 六回生洒介護 里度陴書者文援加昇                                                                                                    | <u>HZ17471</u> | HZ174730 | ៦៦                | HZ17471  | HZ1747 - U              | 選択   |  |
| ,            |    | 共同生活介護       | 共同生活介護 基本                                                                                                    | H21/4/15       | H22/4/15 | 31                | H21/4/15 | H22/4/1                 | 選択   |  |
|              |    | 施設入所支援       | 施設入所支援 重度障害者(I基本)                                                                                                    | H21/4/1        | H21/4/2  | 0                 | H21/4/1  | H2                      | 選択   |  |
| L            | 1  | 1.1          | to have called as the score same in the set                                                                                                    |                |          | 1                 |          | <b>Z</b>                |      |  |
| Ľ            | 11 | *            | · ·                                                                                                    |                |          |                   |          |                         |      |  |
| 7            | :  |              |                                                                                                    |                | 修正       | ・削除した             | いサート     | ごスの右の                   | の選 ] |  |
| <u>j</u>     | 乳  | 日数の特例期間      | ~ 原則日数                                                                                                    | の特例総和          | 4U -75   | カンノナー 十円-         | 1-       |                         |      |  |
|              |    |              | 3                                                                                                    | テャンセル          | 大小:      | タンを押 <sup>-</sup> | 9 0      |                         |      |  |

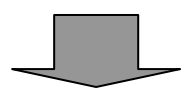

選択したサービスが下部に表示され、変更ボタン、削除ボタンが押下可能に なります。

| 施設入所支援                                      | 施設入所支援 重度障害者(I基本)        | H21/4/1 | H21/4/2  | 0 H2   | 1/4/1 H21/4/                | 2 選択 |
|---------------------------------------------|--------------------------|---------|----------|--------|-----------------------------|------|
| 六问生 1 1 按 5 1 1 1 1 1 1 1 1 1 1 1 1 1 1 1 1 | 兴问生酒援助 地域移行 III 別加昇<br>  | HZ1/4/1 | HZ1/4/30 | 555 HZ |                             |      |
| ──────────────────────────────────────      | 」短期入所 重度障害者支援加算 <u>・</u> | H21/4/1 | H21/4/90 |        | 21/4/1  H21/4/<br>力内容のキャンセル | 30   |
| 原則日数の特例期間                                   | ~                        | の特例総和   | 256 日    |        |                             |      |
|                                             |                          |         |          |        |                             |      |

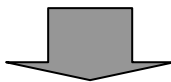

| 戎   | 夏   | 更を押下した              | 場合、変更内容が一覧(                                                                                                    | こ反映さ     | きれます            | •         | 変更内容     | <b>家が反映</b> |       |  |
|-----|-----|---------------------|----------------------------------------------------------------------------------------------------|----------|-----------------|-----------|----------|-------------|-------|--|
| 新   | ł   | 行動援護                | 行動援護 基本                                                                                                    | H18/12/1 | H19/11/30       | 999999.25 | 121/4/1  | H21/4/2     | 選択    |  |
| સ   |     | 重度包括支援              | 重度包括支援 基本                                                                                                    | H21/4/1  | H21/4/2         | 168       | H21/4/1  | H21/4/2     | 選択    |  |
| 0   |     | 化油入罐                | 化油入罐 过温的过去式                                                                                                    | U10/10/1 | <u>µ91/9/91</u> |           | H01/4/1  | H91/4/9     | 222+0 |  |
| 5   | : 🕨 | 短期入所                | 短期入所 重度障害者支援加算                                                                                                 | H21/4/1  | H21/4/30        | 10        | H21/4/1  | H21/4/30    | 選択    |  |
|     | -   |                     |                                                                                                    | 101/1/1  | 101/1/00        | 55        | 101/4/1  | 101/4/90    | 2221  |  |
| サ   |     | 共同生活介護              | 共同生活介護 基本                                                                                                    | H21/4/15 | H22/4/15        | 31        | H21/4/15 | H22/4/15    | 選択    |  |
| ,   |     | 施設入所支援              | 施設入所支援 重度障害者(I基本)                                                                                              | H21/4/1  | H21/4/2         | 0         | H21/4/1  | H21/4/2     | 選択    |  |
| 1   |     | 共同生活援助              | 共同生活援助 地域移行個別加算                                                                                                | H21/4/1  | H21/4/30        | 555       | H21/4/1  | H21/4/30    | 選択    |  |
| L   | -   | tor, a non-re-cara- | ter e seesa enverse saar e ditta ditta ditta ditta ditta ditta ditta ditta ditta ditta ditta ditta ditta ditta |          |                 | 1         | أيتنينهم |             |       |  |
| L C | -11 | -                   | -                                                                                                    |          |                 |           |          |             |       |  |

削除を押下した場合は、下記の画面が表示されるため、「はい」を選択すると、 一覧から該当サービスが削除されます。

| 削除確認 |                  |                           |            |           |           |          |          |       |      |
|------|------------------|---------------------------|------------|-----------|-----------|----------|----------|-------|------|
| ?    | 短期入所 短期入         | 所 重度障害者支援加算の明細を削除します。     |            |           |           |          |          |       |      |
| V    | よろしいですか?<br>[ばいび | <u>2 (11)2 (11)2 (11)</u> |            |           |           | 行が削      | 除される     | トす    |      |
|      |                  |                           |            |           |           | 7 /      |          |       |      |
| 給    | 行動援護             | 行動援護 基本                   | H18/12/1   | H19/11/30 | 999999.25 | 1/4/1    | H21/4/2  | 選択    | Ī    |
| àф   | 重度包括支援           | 重度包括支援 基本                 | H21/4/1    | H21/4/2   | 1685      | H21/4/1  | H21/4/2  | 選択    | in / |
| ~    | ● 達 A 詳          | 中述人群 经温荷社争业               | 1 110/10/1 | 101/9/91  |           | U91/4/1  | U01/4/9  | 1224m |      |
| 定    | #日生神人講           | 计口子进入器 金融路里地本路部路          | U91/4/1    | U91/4/20  | a a       | H01/4/1  | U21/4/20 | 1224m |      |
| ~    | 共同生活介護           | 共同生活介護 基本                 | H21/4/15   | H22/4/15  | 31        | H21/4/15 | H22/4/15 | 選択    |      |
| サ    | 施設入所支援           | 施設入所支援 重度障害者(Ⅰ基本)         | H21/4/1    | H21/4/2   | 0         | H21/4/1  | H21/4/2  | 選択    |      |
|      | 共同生活援助           | 共同生活援助 地域移行個別加算           | H21/4/1    | H21/4/30  | 555       | H21/4/1  | H21/4/30 | 選択    |      |
|      | 自立機能訓練           | 自立訓練(機能訓練) 基本             | H18/10/1   | H21/3/31  | 23        | H21/4/1  | H21/4/2  | 選択    | Ę.   |
| ۲    |                  |                           |            |           | •         | ,        |          |       |      |
| - 11 |                  |                           |            |           |           |          |          |       |      |

#### 3 請求明細書情報登録画面の修正点

平成21年4月報酬改正により、管理結果「1」「2」の場合についても、上 限管理加算が算定可能となったため、システムの対応を行いました。

【従来の条件】

上限管理結果=「3」かつ請求事業所=上限管理事業所の場合のみ算定 【新システムの条件】

上限管理結果≠「0」かつ請求事業所=上限管理事業所の場合算定

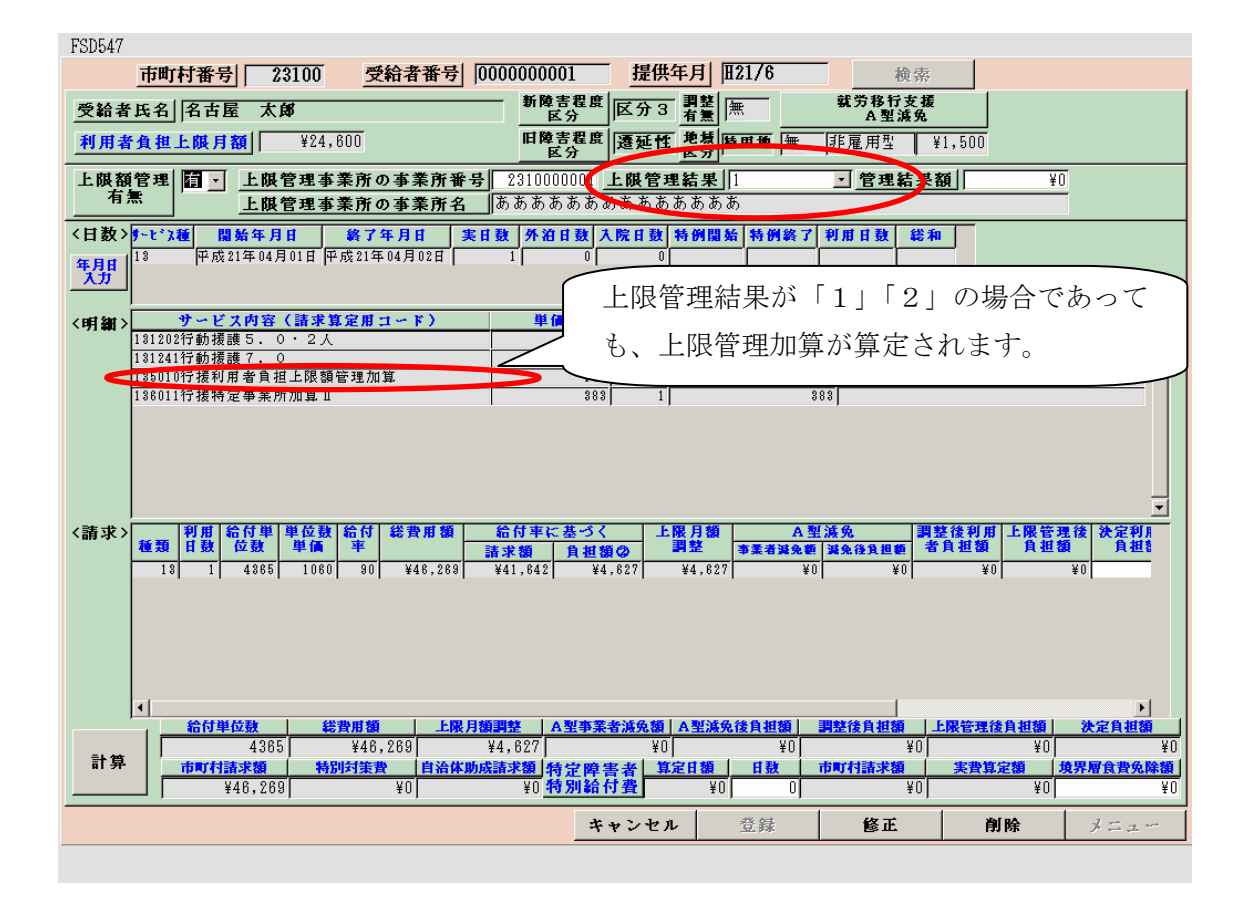

## 4 サービス利用計画請求書画面の修正点

平成21年4月改正により、相談支援事業についても居宅介護等と同様に、 特別地域加算、特定事業所加算が追加されました。それに伴い、サービス利用 計画請求書画面では、特別地域加算、特定事業所加算を含んだ請求サービスコ ードを選択できるように修正しました。

| FSD505 相談支援事業所                                                                                                    |
|----------------------------------------------------------------------------------------------------|
| 市町村番号 23100 提供年月 H21/4 検索                                                                                                    |
| (明記)          部       受給者報号       氏名力       氏名漢字         1000000001       17777       名古屋       大部         1000000001       17777       名古屋       大部         11112       1000000001       17777       名古屋       大部         11112       1000000001       17777       名古屋       大部         11112       1000000001       17777       名古屋       大部         11112       1000000001       17777       名古屋       大部         11111       10000000001       17777       名古屋       大部         11111       10000000001       17777       名古屋       大部         11111       1000000001       17777       名古屋       大部         11111       1000000001       17777       名古屋       大部         11111       1000000001       1000000001       10000000001       10000000001         11111       10000000001       1000000000000000000000000000000000000 |
| <b>市区町村請求額</b>                                                                                                    |
| キャンセル 請求書印刷 登録 修正 削除 メニュー                                                                                                    |

#### 5 上限額管理結果票登録画面の修正点

平成21年4月報酬改正により、上限額管理加算が、管理結果=「3」以外の 場合でも算定可能となったことに伴い、利用事業所数が1件だけの場合に登録 ができないよう変更を行いました。

また、上限管理結果については、上限管理加算を含めた金額で調整事務を行うように変更されたため、上限管理加算を含めた「総費用額」「利用者負担」で 計算を行い管理結果を確定する必要があることに注意する必要があります。(※ 詳細は上限額管理事務マニュアルを参照して下さい)

| FSDO | <sup>70</sup> 利                                            | 用者負担                        | 上限月額                 | 管理  | 里                          |            |                  | 提供                | 年月 田21/            | 4 |
|------|------------------------------------------------------------|-----------------------------|----------------------|-----|----------------------------|------------|------------------|-------------------|--------------------|---|
|      | 市町村番号                                                      | 23100                       |                      | 管温  | 指定事                        | 業者番号       | 23100            | 00001             |                    |   |
|      | 受給者番号                                                      | 0000000                     | 001 検索               | 事   | 事業                         | 者及び        |                  |                   |                    |   |
| j    | 支給決定障害者<br>夭                                               | 等 名古屋 5                     | 太郎                   | 業者  | その                         | 事業所<br>名称  | テスト              | 事業所               |                    |   |
| Ī    | 支給決定に係<br>障害児氏                                             | る (                         |                      |     |                            |            |                  |                   |                    |   |
|      |                                                            |                             |                      |     |                            |            |                  |                   |                    |   |
| ;    | 利用者負担上限                                                    | 月額 24,6                     | 00円                  |     |                            |            |                  |                   |                    |   |
| 7    | 利用者負担上限                                                    | 管理結果                        | 2 15-                |     |                            | 3          | ×                |                   |                    |   |
|      | <ol> <li>管理事業所で</li> <li>利用者負担額</li> <li>利用者負担額</li> </ol> | 利用者負担羅<br>の合算額が、<br>しの合算額が、 | を充当し<br>負担上版<br>負担上版 | 実績  | 春報が1件だけ <sup>-</sup><br>OK | では登録できません。 | は発生<br>わない<br>調整 | しない。<br>い。<br>した。 |                    |   |
|      | 優先<br>順位<br>事業者番号                                          | 事業者                         | 音名称                  | 費用  | 総額 利                       | 用者負担額      | <br>利用者          | 理結<br>負担額  介護約    | <u>果 後</u><br>合付費等 | - |
|      | 1 2310000001                                               | あああああああ                     | ああああああああ             |     | 150                        | 15         |                  | 15                | 135                |   |
|      |                                                            |                             |                      | /   |                            | Ÿ          | 1                |                   |                    |   |
|      |                                                            | 利                           | 用事業所数                | が 2 | 2件以                        | 上の場合       | は、               | 上限管理              | 加算を含               |   |
|      |                                                            | X,                          | た金額を入                | 力し  | 、計算                        | を行必        | 要があ              | らる。               |                    |   |
|      |                                                            |                             |                      |     | 300                        | 30         |                  | 30                | 270                |   |
|      | キャンセル                                                      | 計算                          | 結果票出力                |     | 登録                         | 修正         | É                | 削除                | メニ                 | ± |

#### 6 サービス提供実績記録票画面の修正箇所

平成21年4月報酬改正で加算内容が大幅に追加されたことに伴い、加算情報 ボタンを追加し、加算情報を入力する専用の画面を新たに新設しました。

#### 【各サービス共通の修正点】

■ 平成19年9月改正版のサービス提供実績記録票のレイアウト

| FSD501 テスト事業者                                                       |               |
|---------------------------------------------------------------------|---------------|
| 市町村番号 23100 受給者番号 0000000001 提供年月 121/                              | 3             |
| サービス提供単位番号 0. 施設区分 . 定員区分                                           | 1 例 齐         |
| 人員配置区分                                                              | <u> </u>      |
| 受給者氏名                                                               | 終了日           |
|                                                                     | <実費>          |
| 上限月額 <sup>115 年</sup> 利用者負担額<br><sup>115,000</sup> 有 <sup>110</sup> | 徵収金額入力        |
| 〈実績〉 日 曜 居 宅 介 護 計 画 サーマ提供時間算 字 時間 数 ※                              | 還 ヘルパー  重複  運 |
|                                                                     | 削除を行いました      |
|                                                                     |               |
|                                                                     |               |

#### 平成21年4月改正版のサービス提供実績記録票のレイアウト

| FSD501 デス<br>市町村番号<br>事業所                                                                                                    | ト事業所<br>■ <u>23100</u> <u>愛給者番号</u><br>協立<br>追加しました<br>単位番号 0.1 <u>検</u> 券                                                                                                    |
|----------------------------------------------------------------------------------------------------|----------------------------------------------------------------------------------------------------|
| 利用者                                                                                                    | 名古屋 太郎  上限月額=24,800円 補足給付=1,908円 障害種別=知的<br>摩害程度区分=区分3 旧障害程度区分=遷延性<br>身体介護 122時間/月 ・ 通院等介助(身有) 22時間/月 ・ 乗降介助 11回/月                                                                                                    |
| 加算情報                                                                                                    |                                                                                                    |
| (実績) Capy ★日 ★日 ● 05 ★日 ● 05 ★10 ● 05 ★10 ● 05 ★10 ● 05 ● 05 < | 時日     空     介護     計画日     サービス提供時間算定時間数     第二日     第二日     < |

■ 修正箇所

| NO | 修正箇所    | 修正概要                   |
|----|---------|------------------------|
| 1  | 事業所ボタン  | 事業所メンテナンス画面の提供サービス登録   |
|    |         | 画面を開きます。ただし、実績記録票に関係す  |
|    |         | る情報しか表示することはできません。     |
| 2  | 事業所要件   | 事業所の請求算定に関わる項目を表示します。  |
|    |         | (公私区分、定員区分、人員配置区分など)   |
| 3  | 利用者ボタン  | 対象者画面を開きます。ただし、実績記録票に  |
|    |         | 関係する情報しか表示することはできません。  |
|    |         |                        |
| 4  | 利用者要件   | 利用者の請求算定に関わる項目を表示します。  |
|    |         | (障害程度区分、障害種別、個別支援計画など) |
| 5  | 契約情報    | 契約情報を表示します。            |
| 6  | 加算情報ボタン | 加算情報入力画面を表示します。        |
| 7  | 不要項目の削除 | ・施設区分~平均利用人員の削除⇒代わりに事  |
|    |         | 業者メンテナンス画面への遷移が可能になり   |
|    |         | ました。                   |
|    |         | ・上限月額、確定利用者負担額⇒代わりに対象  |
|    |         | 者画面への遷移が可能になりました。      |

## ■ 加算情報の入力手順

加算情報ボタンを押下します。 FSD501 テスト事業所

| 市町村                | 番号                                                                                   |    |                     | 2310                | 0              | 受給者番                           | 号              | 0     | 000000             | 001                            |                    | 提供年月  | J   H21      | /4    | <u></u> <u></u> | ビス提供            | <b>共単位</b> 都 | 特        | 0 -         | 3          | 険索                |   |
|--------------------|--------------------------------------------------------------------------------------|----|---------------------|---------------------|----------------|--------------------------------|----------------|-------|--------------------|--------------------------------|--------------------|-------|--------------|-------|-----------------|-----------------|--------------|----------|-------------|------------|-------------------|---|
| 事業                 | 所                                                                                    | 私: | 立                   |                     |                |                                |                |       |                    |                                |                    |       |              |       |                 |                 |              |          |             |            |                   |   |
| for set            | 名古屋 太郎 上限月額=24,600円 補足給付=1,908円 障害種別=知的                                              |    |                     |                     |                |                                |                |       |                    |                                |                    |       |              |       |                 |                 |              |          |             |            |                   |   |
| 利用                 | <b>用者</b><br>障害程度区分=区分 3 旧障害程度区分=遷延性<br>身体介護 122時間/月 ・ 通院等介助(身有) 22時間/月 ・ 乗降介助 11回/月 |    |                     |                     |                |                                |                |       |                    |                                |                    |       |              |       |                 |                 |              |          |             |            |                   |   |
| 加多                 | <b>騿</b> 情報                                                                          | £  | D                   | 収金額                 | く力             |                                |                |       |                    |                                |                    |       |              |       |                 |                 |              |          |             |            |                   |   |
| 〈美麗〉               |                                                                                      | н  | 曜日                  | 居                   | 宇              | 子<br>All Sec and Market Market | र ता थि        | 護     | 計                  | The later                      | 画                  | サービ   | ス提           | 供時間   | 算定              | 時間              | 数            | 漸這<br>人数 | ヘルパ・<br>区 分 | ; 重礼       | 复 運               | - |
| Сору               |                                                                                      | 03 | <mark>-</mark><br>金 | <u>リービス</u><br>身体介護 | 1 <del>Ω</del> | 05:45                          | 0   1<br>1   0 | 07:45 | <b>时 回</b><br>2.時間 | 55 (13<br>00<br>10<br>10<br>10 | # <b>#</b> P¥<br>Û | 05:45 | <b>11 ∌¥</b> | 07:45 | <b>時</b><br>2時間 | <b>間</b><br>00分 | <b># P</b> ¥ | 1        | 重訪研         | - 1,       | • F               |   |
| 末日まで               |                                                                                      | 04 | ±                   | 身体介護                | •              | 05:40                          | 0              | 07:40 | 2 時間               | 003                            | 0                  | 05:40 | 0            | 07:40 | 2時間             | 00 3            | 0            | 1        | 重訪研         | - 17       | Ī                 |   |
| 土日                 | *                                                                                    | 05 | Ħ                   | 身体介護                | •<br>•         | 05:31                          | 0 1            | 07:40 | 2 時間<br>時間         | - <u>9</u><br>092              | 0                  | 05:31 | 0            | 07:40 | 2<br>時間         | 30 x            | 0            | 1        | 重訪研_        | - 1 /<br>- | <u>-    </u><br>- |   |
|                    |                                                                                      | _  |                     |                     |                | u 1                            |                | 1     |                    |                                |                    |       |              |       |                 |                 |              |          |             |            |                   |   |
| © n lei<br>↓<br>宝续 |                                                                                      |    |                     |                     |                |                                |                |       |                    |                                |                    |       |              |       |                 |                 |              |          |             |            |                   |   |

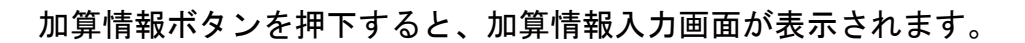

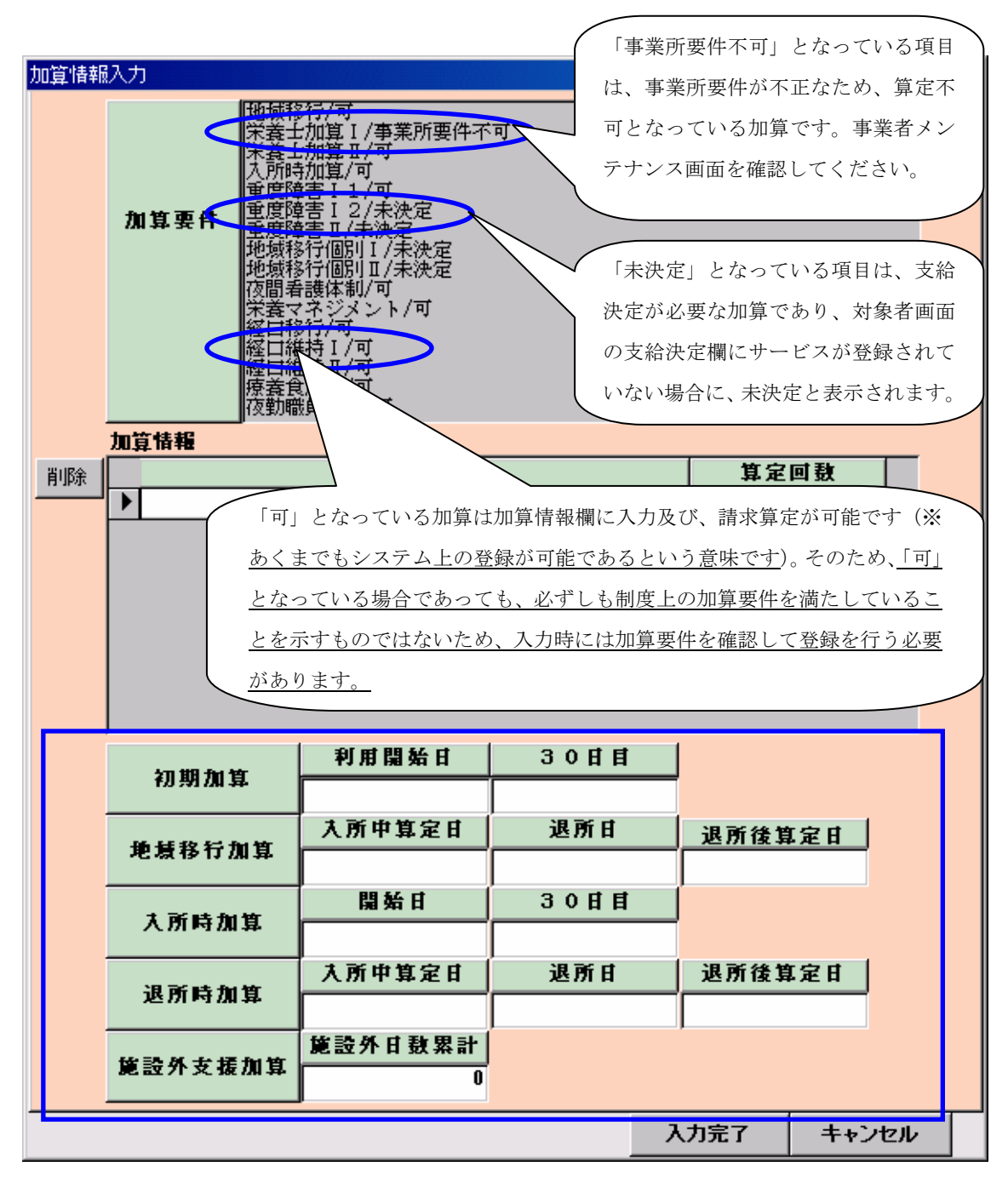

| NO | 修正箇所         | 修正概要                  |
|----|--------------|-----------------------|
| 1  | 初期加算欄 入所時加算欄 | 初期加算または入所時加算が入力されている  |
|    |              | 場合、入力が必須です。           |
| 2  | 地域移行加算、退所時加算 | 地域移行加算または、退所時加算が入力されて |
|    |              | いる場合しか入力できません。        |
| 3  | 施設外支援加算      |                       |

「事業所要件不可」及び、「未決定」となっている加算を入力し、入力完了を 押下すると、エラーとなり、入力完了できません。

| 加算情報               | 入力                                                                       |                          |         |
|--------------------|--------------------------------------------------------------------------|--------------------------|---------|
|                    |                                                                          |                          |         |
|                    | 加算情報                                                                     |                          | Fb []   |
| 削除                 | │                                                                        |                          | 12      |
|                    | ▶<br>施設外支援加算<br>0                                                        | <u></u>                  | _0      |
|                    |                                                                          | 入力完了                     | キャンセル   |
| 事業所<br>されま<br>提供実績 | 要件がない加算を入力し、入力完了を担<br>す。<br><del>管理</del><br>栄養士加算 I : 事業所要件が足りない加算が選択され | すと、以下のメッ                 | ッセージが表示 |
| 未決定<br>提供実績        | の加算を入力し、入力完了を押すと、以下<br>管理<br>地域移行個別 I:支給決定されていない加算が選択され                  | ▼のメッセージがま<br>▼<br>れています。 | 長示されます。 |
|                    | <u> </u>                                                                 |                          |         |

可となっている加算だけを入力し、入力完了を押下すると、実績記録票画面に戻ります。

| 加算情報 | 认力     |                                                                                                    |            |
|------|--------|----------------------------------------------------------------------------------------------------|------------|
|      | 加算要件   | 地域移行/可<br>栄養士加算 I / 事業所要件不可<br>栄養士加算 I / 可<br>重度障害 I 1 / 可<br>重度障害 I 2 / 非決定<br>重度障害 I 2 / 非決定<br>地域移行個別 I /未決定<br>地域移行個別 I /未決定<br>液間 看護体制/可<br>栄養日本ジント/可<br>経口維持 I / 可<br>療養貴加算/可<br>夜勤職員配置/可 |            |
| 削除   |        | 加算                                                                                                    | 算定回数 ▲     |
|      | 栄養士加:  | 〕□                                                                                                    | - 12       |
|      | ▶ 重度障害 | I 1                                                                                                    | <u> </u>   |
|      | *      |                                                                                                    |            |
|      |        |                                                                                                    |            |
|      | 施設外支援  |                                                                                                    |            |
|      |        |                                                                                                    | 人力元了 キャンセル |

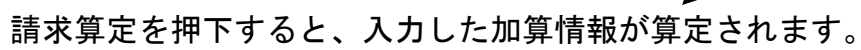

|             | 07<br>07 | 月<br>火<br>水      |                      |                |      |                           |                  | 151<br>151<br>151 |                        |                        | 100円<br>100円<br>100円 |                   | 180円<br>180円<br>180円<br>180円 |                     |
|-------------|----------|------------------|----------------------|----------------|------|---------------------------|------------------|-------------------|------------------------|------------------------|----------------------|-------------------|------------------------------|---------------------|
| <明細>        | Ħ        |                  |                      | サービ            | ス内容  | (請求算                      | 定用コー             | ř)                |                        |                        | 単位致                  | 奴里                | サービス単位                       | 数 -                 |
|             | ▶ 00     | 325161           | 施入栄養                 | 計加算Ⅱ           | 3    |                           |                  |                   |                        | -                      | 8                    | 12                |                              | 96                  |
|             |          | 325690           | 施入重度降                | <b>芊</b> 害者支   | 援加算」 | 1                         |                  |                   |                        |                        | 28                   | 12                |                              | 336                 |
|             | 101      | 322241           | かせるメント・パート           |                |      |                           |                  |                   |                        |                        | 101                  |                   |                              |                     |
|             | 02       | 322241           | 施設人所                 | 33             |      |                           |                  |                   |                        | -                      | 121                  |                   |                              | 121                 |
|             | 03       | 322241           | 施設人所に                | 33             |      |                           |                  |                   |                        | -                      | 121                  |                   |                              | 121                 |
|             | 06       | 322241           | 施設人所                 | 33             |      |                           |                  |                   |                        | -                      | 121                  |                   |                              | 121                 |
|             | 07       | 322241           | 施設人所                 | 33             |      |                           |                  |                   |                        | -                      | 121                  |                   |                              | 121                 |
|             | 08       | 322241           | 施設人所                 | 33             |      |                           |                  |                   |                        | -                      | 121                  |                   |                              | 121                 |
|             | 109      | 322241           | 施設人所。                | 33             |      |                           |                  |                   |                        | -                      | 121                  |                   |                              |                     |
|             |          |                  |                      |                |      |                           |                  |                   |                        |                        |                      |                   |                              |                     |
| <特定障<br>特別給 | 害者<br>付> | <b>算定日</b><br>¥1 | <b>額 算定</b><br>1,908 | <b>日歌</b><br>4 | 当月算知 | <mark>之额</mark><br>47,632 | <b>実費算定</b><br>業 | <b>額</b><br>2,500 | <sub>実費</sub><br>確認 2回 | <b>昼食 夕</b> 日<br>0回 0日 |                      | <b>費計</b><br>500円 | <u> 光熱費</u><br>0回 0円         | <b>実費合計</b><br>500円 |
|             | キャン      | セル               | 【請习                  | 算定             |      |                           |                  |                   | 登録                     |                        | 全件削除                 |                   | メニュー                         |                     |